## TUTORIAL PARA REMATRÍCULA

1º Passo: Acessar o SUAP com login e senha.

2º Passo: Ao acessar o SUAP, na tela principal clicar em "REMATRÍCULA"

|                        |                                                               | Vocé está compatilhando o Firefox.     Parar de compatilhar |
|------------------------|---------------------------------------------------------------|-------------------------------------------------------------|
| suap 💦 💦               | PENDÊNCIAS                                                    | SERVIÇOS MICROSOFT X                                        |
| otti<br>te             | Responda ao questionário de<br>Caracterização Socioeconômica. | E-mail Institucional                                        |
| Q Buscar Menu          | FIQUE ATENTO!                                                 | Microsoft Azure     Portal Office 365                       |
|                        | Faça sua <b>matrícula</b> online.                             |                                                             |
| DOCUMENTOS/PROCESSOS   |                                                               |                                                             |
| 🗗 ENSINO               | ATRIBUÍDOS A MIM                                              | FAÇA SUA MATRICULA ONLINE                                   |
| PESQUISA               | 35 Mensagens não lidas                                        |                                                             |
| EXTENSÃO               |                                                               |                                                             |
| 📮 TEC. DA INFORMAÇÃO   |                                                               | O notrucular                                                |
| CENTRAL DE SERVIÇOS    | C Atualizar Alertas                                           | Kemmu                                                       |
| ATIVIDADES ESTUDANTIS  |                                                               |                                                             |
| 💝 SAÚDE                |                                                               | Side Imag Gene                                              |
| COMUNICAÇÃO SOCIAL     |                                                               |                                                             |
| Lee Des. Institucional |                                                               |                                                             |
| D∳ SAIR                |                                                               |                                                             |

3º Passo: Na tela seguinte, confirme seus dados pessoais e clicar em "SALVAR"

| suap                        | Início » Atualização de Dados Pes | soais                         |
|-----------------------------|-----------------------------------|-------------------------------|
|                             | Atualização de                    | Dados Pessoais                |
| 2                           | Dados P <del>e</del> ssoais       |                               |
| General Suscar Item de Menu | Nome Usual:                       |                               |
|                             |                                   | Nome que será exibido no SUAP |
| DOCUMENTOS/PROCESSOS        | Renda Familiar Per                |                               |
|                             | Capita: *                         |                               |
| ·                           |                                   |                               |

4º Passo: Após a confirmação dos dados pessoais na tela anterior, na tela seguinte, selecione as disciplinas a serem cursadas, marcando a caixinha do lado esquerdo. Clicar em "ENVIAR".

| P I      | Matrícula                                                 |                                                           |            |                                                                                                    |                                                                                             |                        | Pro                  | iximo Ano/Pe  | ríodo                              |                                     |                                           |
|----------|-----------------------------------------------------------|-----------------------------------------------------------|------------|----------------------------------------------------------------------------------------------------|---------------------------------------------------------------------------------------------|------------------------|----------------------|---------------|------------------------------------|-------------------------------------|-------------------------------------------|
|          | Aluno                                                     |                                                           |            |                                                                                                    |                                                                                             |                        |                      | Pe            | ríodo 3º                           | período                             |                                           |
| SI       | uação no<br>Curso                                         | Matriculad                                                | lo         |                                                                                                    |                                                                                             |                        | s                    | ituação no Pe | riodo En                           | n Aberto                            |                                           |
|          | Matriz                                                    | 154 - TÉCN                                                | 1ICO I     | EM ALIMENTOS SUBSEQUENTE - CDM (R nº097/2018)                                                                                                    |                                                                                             |                        |                      | Turma Ant     | terior 20                          | 201.3.109                           | .1N                                       |
| 20:      | 202.3.10<br>Descubra o                                    | 9.1N                                                      | algum      | a disciplina desta turma não estar disponível clicando aqui.                                                                                                    |                                                                                             |                        |                      |               |                                    |                                     |                                           |
| 20:      | 202.3.10<br>Descubra o                                    | 9.1N<br>o motivo de :                                     | algum      | a disciplina desta turma não estar disponível clicando aquí.<br>Disciplina                                                                                                    | Turno                                                                                       | Horário                | Local                | Professor     | Matriz                             | Vagas                               | Pedid                                     |
| 20:      | 202.3.10<br>Descubra o<br>Sigla<br>Obrigatór              | 9.1N<br>o motivo de<br>rio.5499                           | algum      | a disciplina desta turma não estar disponível clicando aqui.<br>Disciplina<br>Gestão Empresarial                                                                                                    | Turno                                                                                       | Horário<br>-           | Local                | Professor     | Matriz<br>154                      | Vagas<br>35                         | Pedid                                     |
| 20:      | 202.3.10<br>Descubra o<br>Sigla<br>Obrigatón<br>Obrigatón | 9.1N<br>motivo de:<br>rio.5499<br>rio.5500                | algum      | a disciplina desta turma não estar disponível clicando aqui.<br>Disciplina<br>Gestão Empresarial<br>Química de Alimentos                                                                                      | Turne           Noturno           Noturno                                                   | Horário<br>-           | Local                | Professor     | Matriz<br>154<br>154               | Vagas<br>35<br>35                   | Pedid<br>0                                |
| 20:<br>• | 202.3.10<br>Descubra o<br>Sigia<br>Obrigatón<br>Obrigatón | 9.1N<br>o motivo de a<br>rio.5499<br>rio.5500<br>rio.5501 | algum      | a disciplina desta turma não estar disponível clicando aqui.<br>Disciplina<br>Gestão Empresarial<br>Química de Alimentos<br>Segurança do Trabalho                                                             | Turno<br>Noturno<br>Noturno                                                                 | Horário<br>-<br>-      | Local<br>-<br>-      | Professor     | Matriz<br>154<br>154<br>154        | Vagas<br>35<br>35<br>35             | Pedida<br>0<br>0                          |
| • 20:    | Descubra o<br>Sigia<br>Obrigatón<br>Obrigatón             | 9.1N<br>motivo de a<br>rio.5499<br>rio.5500<br>rio.5501   | algum<br>C | a disciplina desta turma não estar disponível clicando aqui.<br>Disciplina<br>Gestão Empresarial<br>Química de Alimentos<br>Segurança do Trabalho<br>Tecnología de Produtos de Origem Animal: carnes e pescad | Turno           Noturno           Noturno           Noturno           Ios           Noturno | Horário<br>-<br>-<br>- | Local<br>-<br>-<br>- | Professor     | Matriz<br>154<br>154<br>154<br>154 | Vagas<br>35<br>35<br>35<br>35<br>35 | Pedid 0 0 0 0 0 0 0 0 0 0 0 0 0 0 0 0 0 0 |